## **Create a Custom Report**

Last Modified on 10/25/2024 11:16 am EDT

1. From the My Data menu, select My Reports.

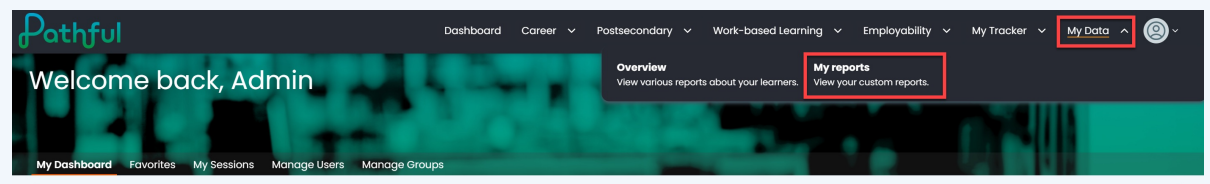

2. Select +New Custom Report.

| Pathful                         | Dashboard | Career |   | Postsecondary 🗸 | Work-based Learning 🗸 🗸 | Employability 🗸 | My Tracker 🗸 🗸 | My Data 🗸 🔘 ~                        |
|---------------------------------|-----------|--------|---|-----------------|-------------------------|-----------------|----------------|--------------------------------------|
| My Data                         |           |        |   |                 |                         |                 |                |                                      |
| Overview My Reports             |           |        |   |                 |                         |                 |                |                                      |
| Your reports                    |           |        |   |                 |                         |                 |                | + NEW CUSTOM REPORT                  |
| Search Q Type - Based on Report | ✓ Sort B  | у      | ~ |                 |                         |                 |                | Showing <b>0</b> of <b>0</b> Results |

- 3. Select the type of report you want to generate. (i.e., Usage Reports)
- 4. Select Next.

| Pathful                                                                    | Dashboard                      | Career 🗸                               | Postsecondar       | y ~ '       | Work-based Lea | rning ~ | Employability                           | / ~ N                    | y Tracker 🥆  | ∽ Му⊡ | ata 🗸 | ®· |
|----------------------------------------------------------------------------|--------------------------------|----------------------------------------|--------------------|-------------|----------------|---------|-----------------------------------------|--------------------------|--------------|-------|-------|----|
| ← Back to My reports                                                       |                                |                                        |                    |             |                |         |                                         |                          |              |       |       |    |
| Create new custom report                                                   |                                |                                        |                    |             |                |         |                                         |                          |              |       |       |    |
| Select type of report                                                      |                                |                                        |                    |             |                |         |                                         |                          |              |       |       | ^  |
| Usage reports<br>View overall and detailed usage by user or career cluster | C Activity                     | r <b>eports</b><br>ent results, engage | ement, and respons | ses by acti | lvity          | O Bulk  | <b>vnload docume</b><br>download studen | entation<br>It plans and | other docume | ients |       |    |
| Ucense reports<br>View status of users account access and login activity   | Status re<br>View com<br>forms | ports<br>pletion status of Fl          | lexLesson assignme | nts, requir | rements, and   |         |                                         |                          |              |       |       |    |
|                                                                            |                                |                                        |                    |             |                |         |                                         |                          |              |       | NE    | XT |

- 5. From the **Build Your Report** drop-down menu, select the type of report.
- 6. Select a **Date Range**.
- 7. Select **Add Filter** to add filters (license, grade, group) to your report.

You can add as many filters as you need. You can also **Remove** filters as needed.

- 8. Enter a **Report Name**.
- 9. Select **Run Once** to run the report now and not save it.
- 10. Select **Run and Add to my Reports** to generate the report immediately and save it for future use.

|                         |                                                                                                 | ~                                                                                       |
|-------------------------|-------------------------------------------------------------------------------------------------|-----------------------------------------------------------------------------------------|
|                         |                                                                                                 |                                                                                         |
| ~                       | Last 30 days                                                                                    | <pre></pre>                                                                             |
|                         |                                                                                                 |                                                                                         |
| ✓ QC License 1 - Full × |                                                                                                 |                                                                                         |
| ✓ Select group(s)       |                                                                                                 |                                                                                         |
| ✓ Select user type(s)   |                                                                                                 |                                                                                         |
|                         |                                                                                                 |                                                                                         |
|                         |                                                                                                 |                                                                                         |
|                         | RUN                                                                                             | RUN AND ADD TO MY REPORTS                                                               |
|                         |                                                                                                 |                                                                                         |
|                         |                                                                                                 |                                                                                         |
|                         |                                                                                                 |                                                                                         |
|                         |                                                                                                 |                                                                                         |
|                         |                                                                                                 |                                                                                         |
|                         |                                                                                                 |                                                                                         |
|                         |                                                                                                 |                                                                                         |
|                         |                                                                                                 |                                                                                         |
|                         |                                                                                                 |                                                                                         |
|                         |                                                                                                 |                                                                                         |
|                         |                                                                                                 |                                                                                         |
|                         | <ul> <li>QC License 1 - Full ×</li> <li>Select group(s)</li> <li>Select user type(s)</li> </ul> | V     CC License 1 - Full X       V     Select group(s)       V     Select user type(s) |